テンプレートで暑中見舞い作成

P11

H28.7.3 IT ふたば会-水島講座

を取!パソコン講座 2010 の該当説明 <u>ページを示しています</u> **重点操作** [テンプレート使用] [テキストボックス編集] [イラストの挿入]

差し込み文書の中に「はがき文面ウイザード」という機能が あります。それを使えば簡単に暑中見舞いを作ることができます。

(注)この手順書は、Word2010を使って作成しています。

- 1. Word を起動し新規文書を開きます。
- 2. [はがき文面ウイザード]という機能を使いはがきの文面を作成します。

(1)[差し込み文書]①タブをクリックします。

- (2) [はがき印刷] ②をクリックします。
- (3)[文面の作成]③を選択します→[はがき文面印刷ウイザード]が起動します。

以降、この[はがき文面印刷ウイザード]を使って作 業を進めます。

(4) 始めましょう]画面が表示されます[次へ]ボタン④をクリックします

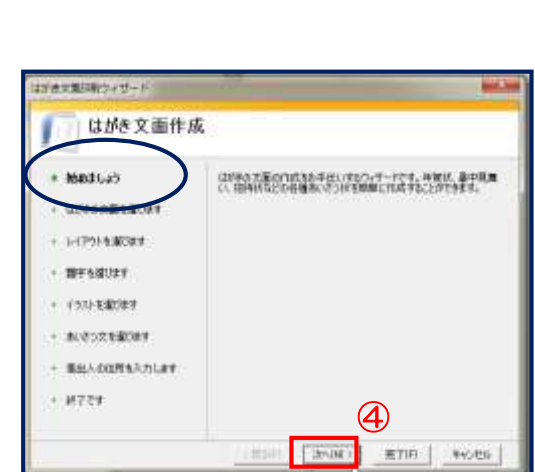

| 办一点 | 挿入 | ページレイアウト | 参考資料 | 差し込み文書 | 53 |
|-----|----|----------|------|--------|----|
|-----|----|----------|------|--------|----|

P84~P85

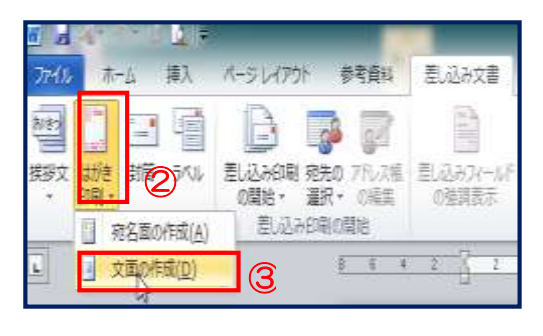

1 / 7

(5)[はがきの文面を選びます] 画面が表示されます

- i. 暑中見舞い 5を選択します
- ii. [次へ]ボタン6をクリックします。

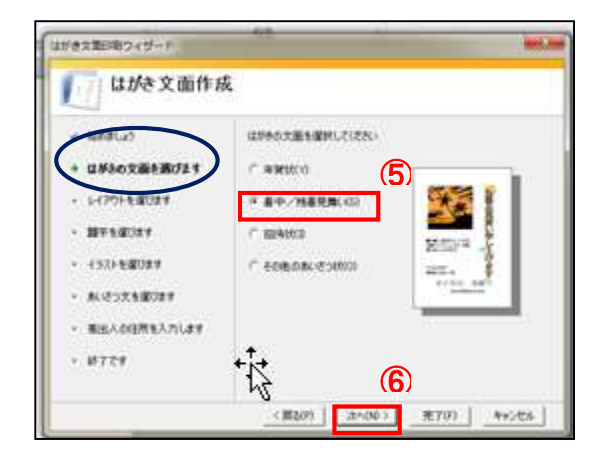

(6)[レイアウトを選びます] 画面が表示されます

- i. [レイアウトのタイプ]で[伝統的]⑦を選択し ます
- ii. 使いたいレイアウト8を選択します。
- iii. [次へ]ボタン9をクリックします。

| L unexanne                                                                    | ×.             |
|-------------------------------------------------------------------------------|----------------|
| * NAE(2)<br>* (1940-004848(191<br>+ L-(7%688(781<br>NE68(781)                 |                |
| <ul> <li>・ (57)を第0年す</li> <li>・ あいそうスを第2年す</li> <li>・ 憲法人の目前を入力します</li> </ul> | Btal Bree Br 8 |
| - N124                                                                        | 9              |

(7)[題字を選びます]画面が表示されます

- i. 題字<mark>他</mark>を選択します。
- ii. [次へ]ボタン<sup>11</sup>をクリックします。

(8)[イラストを選びます]画面が表示されます

- i. イラスト 12を選択します
- ii. [次へ]ボタン(13をクリックします

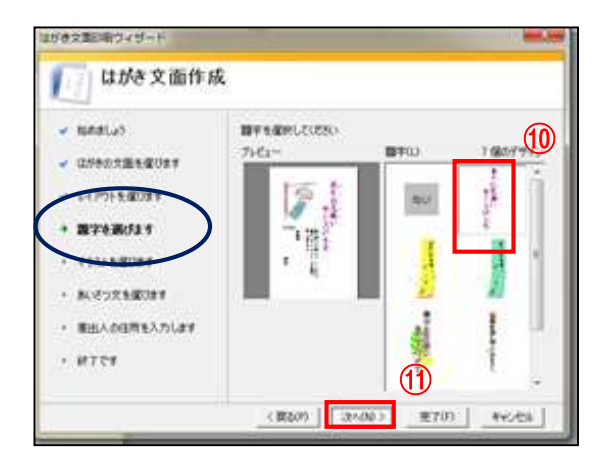

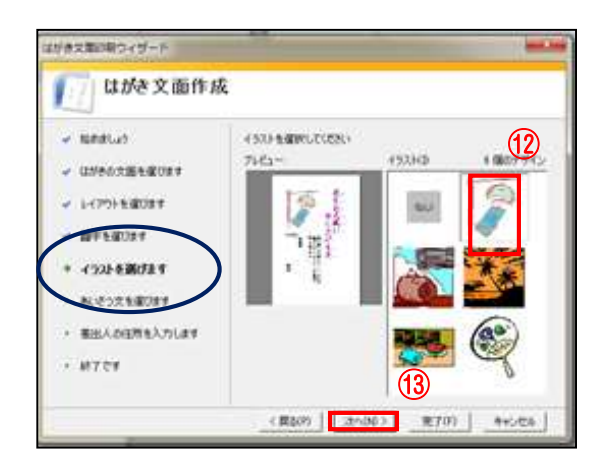

- (9) [あいさつ文を選びます] 画面が表示されます
  - i. 挨拶文<mark>14</mark>を選択します。
  - ii. [次へ]ボタン15をクリックします。
- (10)[差出人の住所を入力します]画面が表示され ます
  - i.[ 氏名 郵便番号 住所](ご自分の)16を打 ち込みます
  - ii. [次へ]⑪ボタンをクリックします。

差出人を印刷するに☑が入っていることを確認 してください

(11)[終了です] 画面が表示されます

[完了]ボタン()をクリックします。

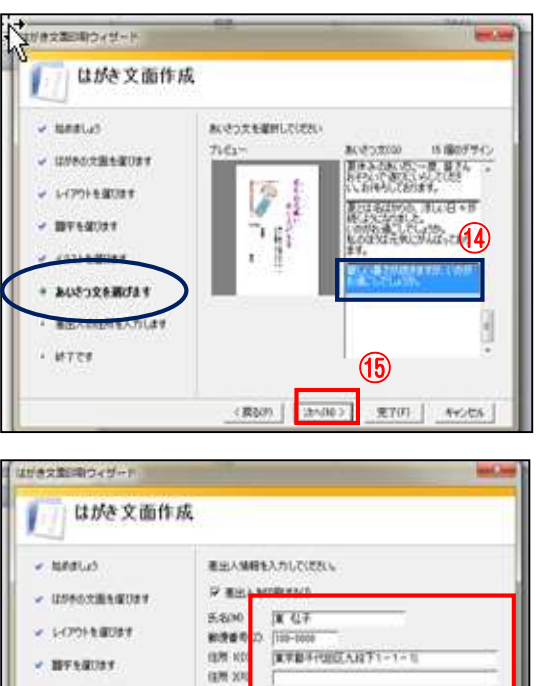

| <ul> <li>         ・ 語ぞを度びます         ・ 153)を見切けす         ・ たいこのではなかす         ・ たいこのではなかす         ・ たいこのではなかす         ・ たいこのではなかす         ・ たいこのではなかす         ・ たいこのではなかす         ・ たいこのではなかす         ・ たいこのではなかす         ・ たいこのではなかす         ・ たいこのではなかす         ・ たいこのではなかす         ・ たいこのではなかす         ・         ・         ・</li></ul> | #128 # 120         100-000           (8# 100)         #1285 # 128 # 128                                                                                                    |
|----------------------------------------------------------------------------------------------------|----------------------------------------------------------------------------------------------------|
| (1)(株式電話物ワイジー)                                                                                                    | (RL0) (24/30) RT0) 44/24                                                                                                    |
| <ul> <li>・ 物がおしか)</li> <li>・ 物がおしか)</li> <li>・ ロクキルな遊らないます。</li> <li>・ レイアウトを取ります。</li> <li>・ 田子を取ります。</li> <li>・ 日子を取ります。</li> <li>・ インストを取ります。</li> <li>・ かいとったも振びます。</li> </ul>                                                                                                    | 成<br>開始(MPT)(#1.8。<br>Phetic 1978年7月1日<br>1-1996(FPT)(1998年7月1日)(1998年7月1日<br>1-1996(FPT)(1998年7月1日)<br>日本1996(FPT)(1998年7月1日)<br>日本1995(FPT)(1998年7月1日)<br>日本1995(FPT)(1998年7月1日)<br>(1995(FPT)(1998)<br>(1995(FPT)(1998)<br>(1995 |
| · RIAS                                                                                                    | (18)<br>(18)(10) (18)(10) (18)(10)(10)(10)(10)(10)(10)(10)(10)(10)(10                                                                                                    |

[はがき文面印刷ウイザード]機能を使ったはがきの文面が作成されました

(12)保存をしましょう

P1

i. Word 左上の[ファイル]タブをクリックします

- ⅲ. [名前を付けて保存]→保存場所は[デスクトップ]を選択
- iii. ファイル名は[テンプレートで暑中見舞い作成]と入力

iv. [保存]をクリックします

|         | STAT.     |           | 有中お  | 8<br>8<br>9 |
|---------|-----------|-----------|------|-------------|
| <b></b> | -0000     | 2番 酸盐     | 申見母し | e<br>1      |
| 東       | 東京都千代田区九段 | 心ごしでしょうか。 | げます  |             |
| 弘       | 1-1-1-1   | ますが、いかが   |      |             |
| <br>子   |           | お         |      |             |

3. 作成したはがき文面のデザイン、内容を編集、変更してみましょう

↓ 〔はがき文面印刷〕タブを使います

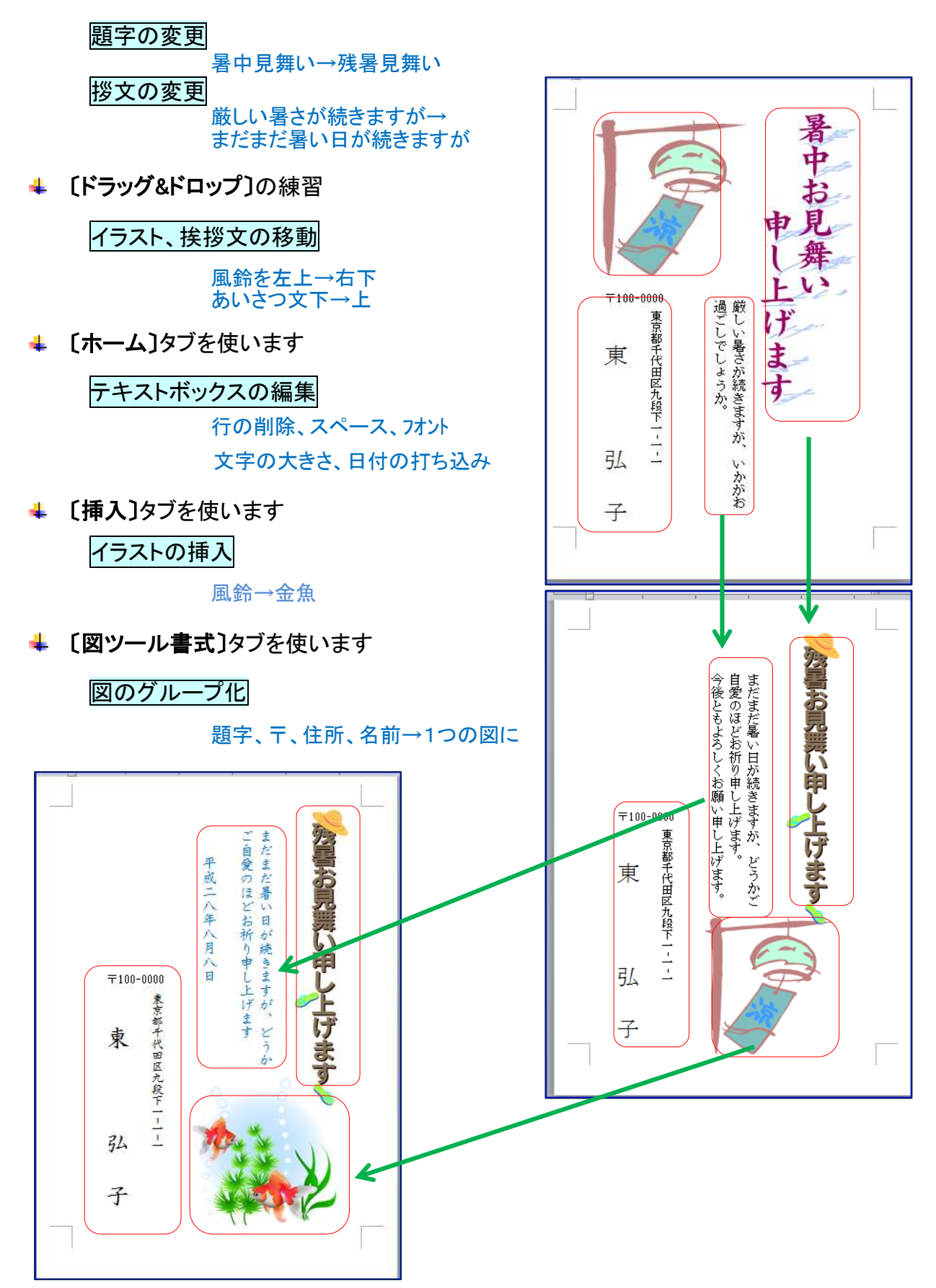

4 / 7

はがきの文面が作成されましたら、[はがき文面印刷]タブ①が表示されます

[はがき文面印刷]タブ①をクリック→〔デザインの変更. はがき文面印刷〕画面②が表示されます (\* word2007 は出てきません)

〔デザインの変更. はがき文面印刷〕は 題字 イラスト あいさつ文 と並んでいます

(1) [題字の変更]

<u>暑中お見舞い申し上げます</u>を 残暑お見舞い申し上げますに替え てみましょう

- i. [デザインの変更] 2をクリック
- ii. 〔デザインの変更. はがき文面印 刷〕[題字]画面④が出ます
- 読書お見舞い申し上げます
   選択します。
- iv. [置き換え] ⑥をクリックします。 パソコンによっては⑤の場所が異なります 「注: 置き換えできない場合は、先に今

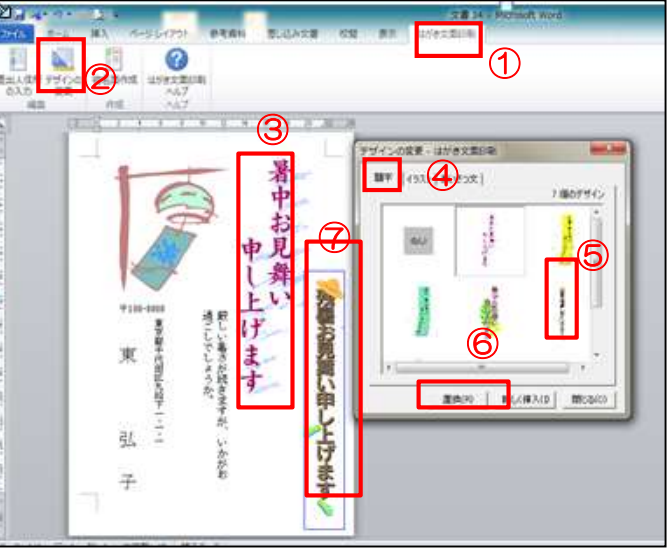

「注:置き換えできない場合は、先に今ある画像をクリックして Delete キーで消してから ⑤、⑥と進んでください」

- iv. 暑中お見舞い申し上げます③が残暑お見舞い申し上げます⑦に変わります。
- (2) [挨拶文の変更]

題字の変更と同様にして下さい。

- i.「あいさつ文」をクリック→あいさつ文を選択→[置き換え]<sup>6</sup>をクリックします。 [厳しい暑さが続きますが]の3つ上にある[まだまだ暑い日が続きますが]
- ii. サイズ変更ハンドルをドラッグしてあいさつ文が全部表示されるよう調節してください。
- (3) [イラスト、挨拶文の移動]

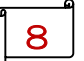

- i. 左上にある風鈴を右下に、あいさつ文を下から上に移動します。
- ii. 風鈴8図をクリックすると9図のようにサイズ変更ハンドルが出ますので、大きさを調節 して<u>ドラッグ&ドロップ</u>してください。

左ボタンを押したままマウスを右に移動し目的地に着いた ら左ボタンを離します

iii. あいさつ文も同様に行いましょう。

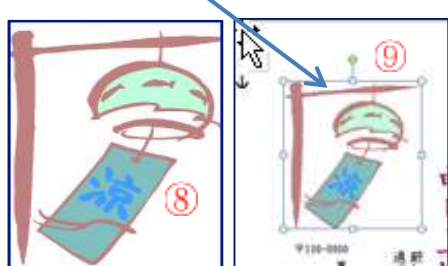

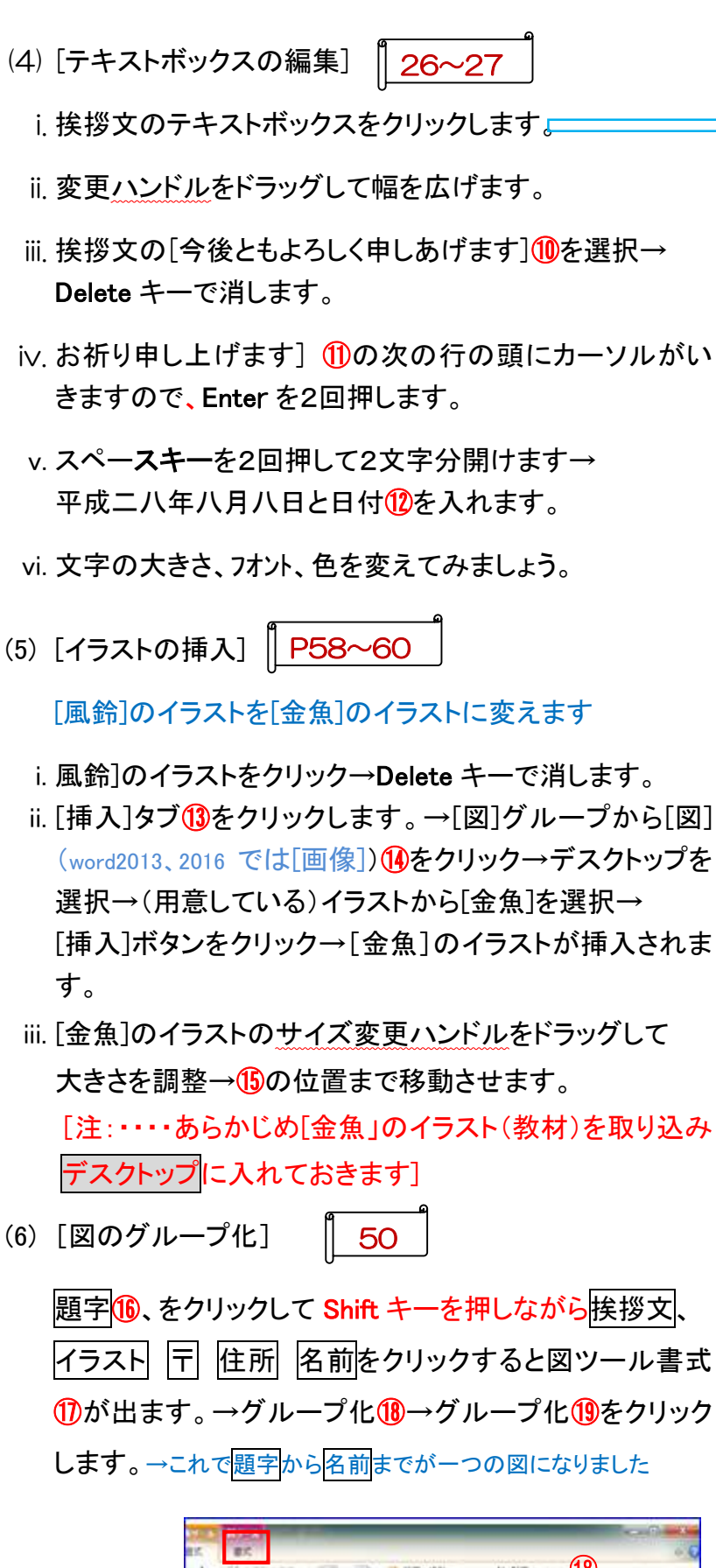

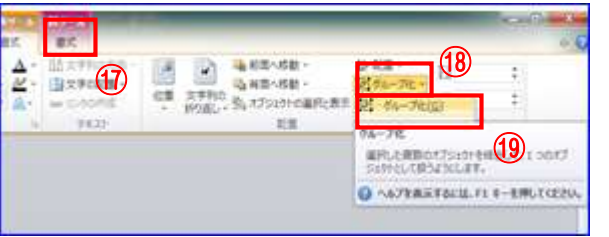

| ●今後ともよろしくお願い申し上げます。自愛のほどお祈り申し上げます。 11 | ① 平成二八年八月八日 ご自愛のほどお祈り申し上げます |
|---------------------------------------|-----------------------------|
|                                       |                             |

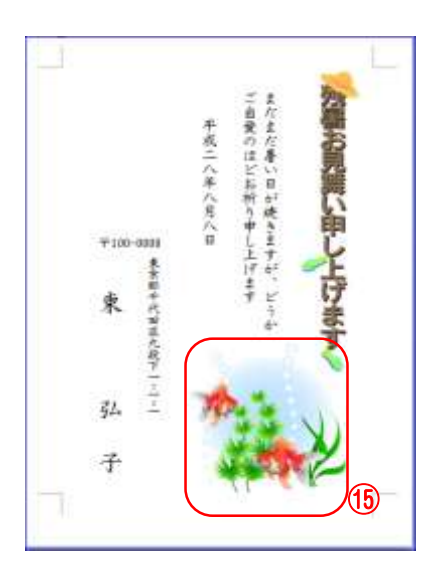

表

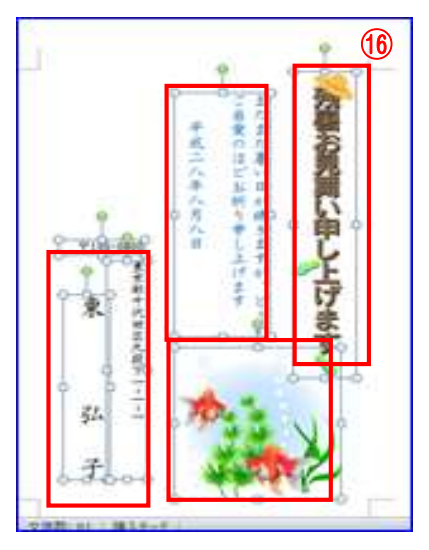

## 4. インターネットより画像を取り込んでみましよう

(今日は講師がデモンストレーションを行います。受講者の皆さんには操作を見てもらいます)

前ページで作成した残暑見舞いのはがきの、金魚のイラストを消して、全面背景となるイラスト、 アサガオ画像を(インターネットより)取り込みます。

参考までにリンクしました。 http://www.wanpagu.sakura.ne.jp/summer40.html ①

- (1) [金魚]のイラストをクリックして→Delete キーで 消します ハガキの余白をOICします
   ページレイアウト→余白→ユーザー設定の余白→ 余白→上下左右Omm→OK
   印刷されない領域——無視します
- (2) インターネット①を Ctrl キーを押しながらクリック
   →夏のイラスト無料はがき素材に繋がります。
- (3) アサガオの画像2を右クリックします。
- (4) 名前を付けて画像を保存3をクリックします。
- (5)保存先を指定して(今日はデスクトップ)④に保存⑤します。
- (6) [挿入]タブ⑥をクリック→
   [図](word2013. 2016 では[画像])⑦をクリック→
   デスクトップ⑧を選択します。
- (7) [アサガオの画像] 9を選択→[挿入ボタン] 10を クリックします。
- (8) [アサガオの画像]が取り込まれます。
- (9) [文字の折り返し]をクリックして背面を選択しま す。

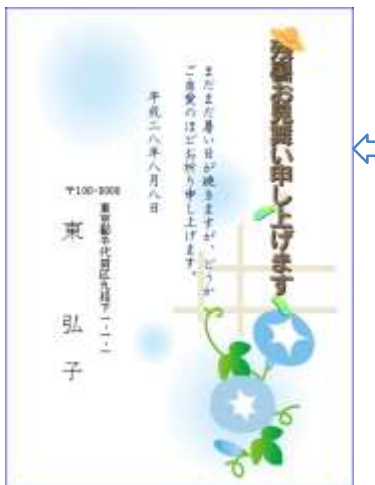

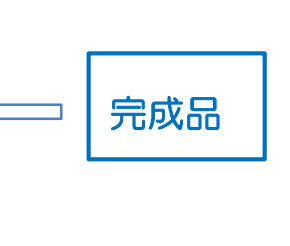

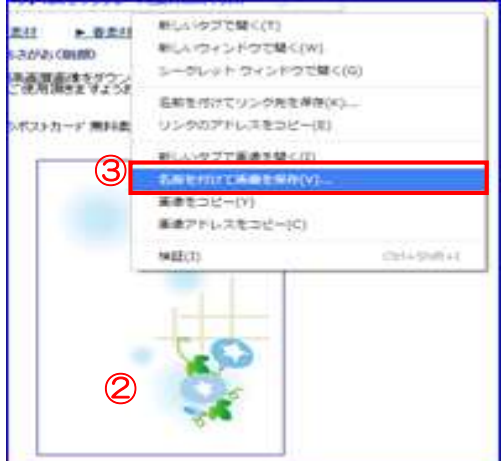

| SETURIAN .                                                                                                    |                                    | -        |
|----------------------------------------------------------------------------------------------------|------------------------------------|----------|
| デンパモデスクトップ・                                                                                                    | <ul> <li>+ # #720102088</li> </ul> | 1 3      |
| 撃墜・ 新しいフォルダー                                                                                                    |                                    | s. 0     |
| * 88c2 0                                                                                                    |                                    |          |
| 32月に表示したな「二 この」 シスタム フォルダー                                                                                      |                                    |          |
| OPopter ホームグループ                                                                                                 |                                    |          |
| ▲ OseDrive ₹€ 03.94.7±08-                                                                                       |                                    |          |
| (4) ohashi masayoshi                                                                                            |                                    |          |
| - TASKES                                                                                                    |                                    |          |
| P F#3.82F                                                                                                    | 0                                  |          |
|                                                                                                    | J                                  |          |
| 77-11-8(N                                                                                                    |                                    | 1.0      |
| 77-11-01838(T                                                                                                   |                                    |          |
|                                                                                                    | G                                  | 5        |
|                                                                                                    |                                    | <b>y</b> |
| The second second second second second second second second second second second second second second second se | - MARCON                           | metro.   |
| P 2376-OHBU                                                                                                    | THE REAL PROPERTY OF A             | 1112-000 |

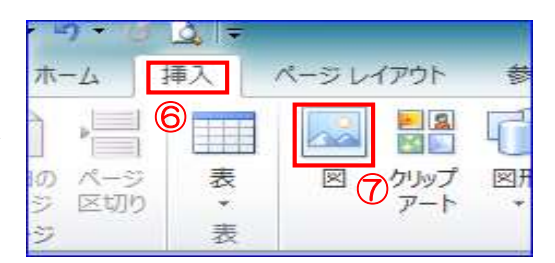

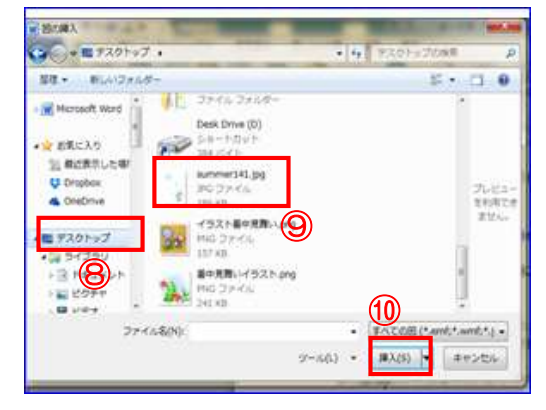

\*暑中見舞い関係素材(イラスト、写真、フォント等)は、インターネット上(無料)で自由に入手できますので利用してみてください

7 / 7